# 北科學習歷程檔案系查詢

#### 一、校內幹部經歷紀錄

(可以查出各學期的校內幹部經歷,只有文字記載擔任過何種幹部。(是由學務處登錄的)

| ТАІРЕІ國主臺北科技大學                                        | <del>學生學習歷程網站</del><br>e-portfolio                                          |  |
|-------------------------------------------------------|-----------------------------------------------------------------------------|--|
| 學生學習歷程系統 首頁                                           | 學生資料上傳 ◆ /課程紀錄 ◆ 多元表現 ◆ 收訖明細 歴年紀錄統計 ◆                                       |  |
| <ul><li>9 系統公告</li></ul>                              | 校內幹部經歷紀錄 自傳                                                                 |  |
| 108-12-27 無法上傳多<br>108-12-12 配合教育部<br>108-12-09 學習歷程檢 | 文件管理<br>2~22 2012年日1993年11月2日<br>08庫剛配套宣導資料異動 ※點擊查閱內容※<br>2證照新增回報單 ※點擊查閱內容※ |  |

## 二、課程學習成果

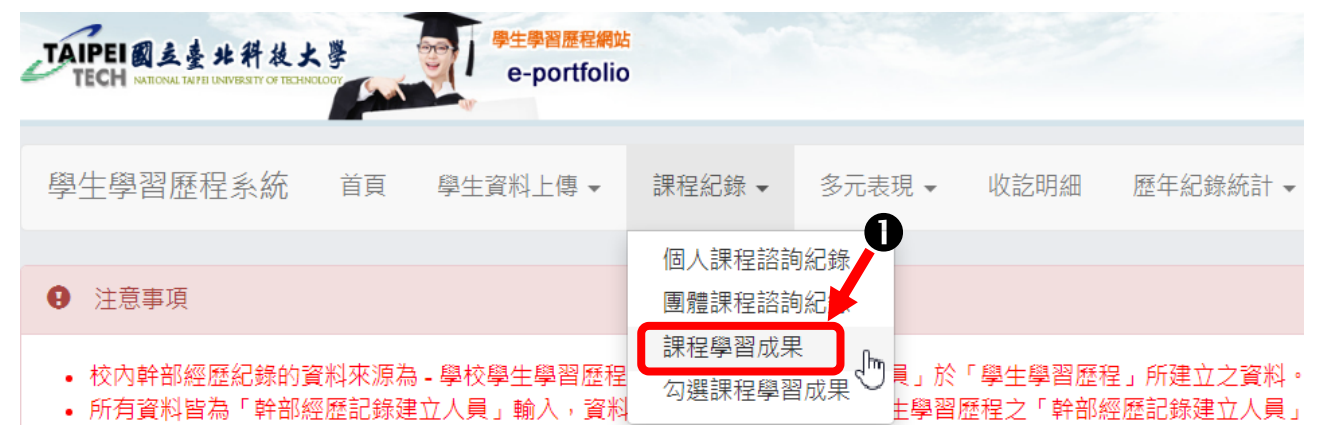

| TAIPEI 國支臺北幹校」<br>TECH MICONI INFILMWEATTOF HOL | KOLOGY | 學生學習歷程編<br>e-portfol | <u>跳</u><br>io |                 |                    |                              |             |
|-------------------------------------------------|--------|----------------------|----------------|-----------------|--------------------|------------------------------|-------------|
| 學生學習歷程系統                                        | 首頁     | 學生資料上傳▼              | 課程紀錄 ▼         | 多元表現 ▼          | 收訖明細               | 歷年紀錄統計 ◄                     |             |
| Q 查詢課程學習成果                                      |        |                      |                |                 |                    |                              |             |
|                                                 |        | 學年                   | 109            | <b>2</b><br>若本學 | 冬期是 11             | <ol> <li>9 學年、下學期</li> </ol> |             |
|                                                 |        | 學期                   | 下學期            | 會出現             | 見:110 粤            | 學年、下學期                       |             |
|                                                 |        | 科目                   | ß              | 但若是             | 是要查詢」              | 以前的,則要手動改                    | <u> </u>    |
|                                                 |        | 狀態                   | ALL            | 學年              | ,如:109             | 9學年、下學期。                     | 2971. Dri   |
|                                                 |        |                      | 查詢             | 記・気             | 疗牛走 Ⅱ0<br>寺為 108 ₫ | U 学中,右定尚二。<br>學年、高二為 109     | ᢟ生,則<br>學年。 |
|                                                 |        |                      |                |                 |                    |                              |             |

#### 若是沒有更改學年、學期,則預設是:本學期、學期。 如:110 學年、下學期 時:

則同一頁面,再往下,則會現 本學期,應有之科目,會出現:新增,即可進行本學期的課 程學習成果檔案上傳。

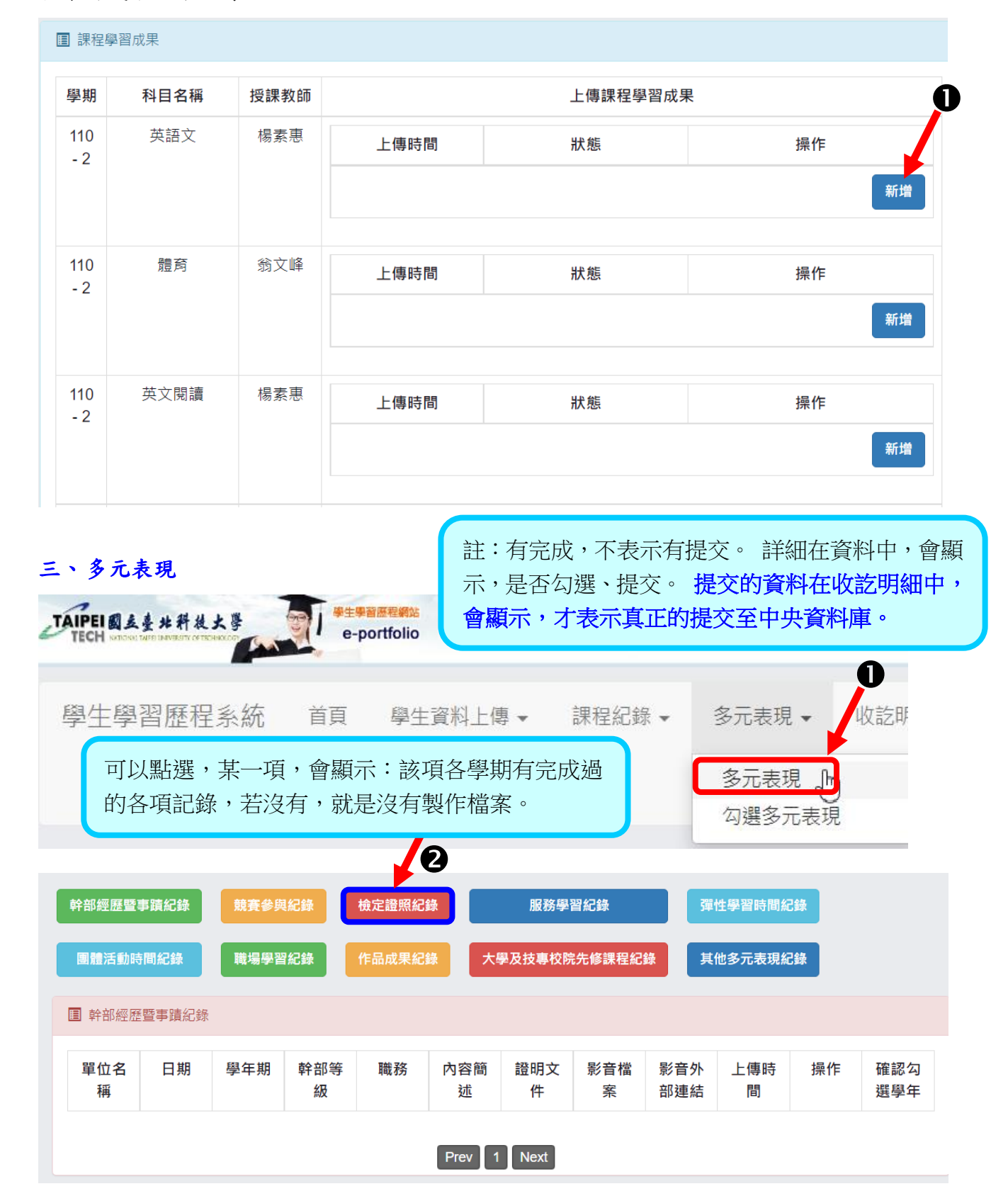

### 同一畫面,往下,即可上傳該項,所要上傳的多元表現檔案。

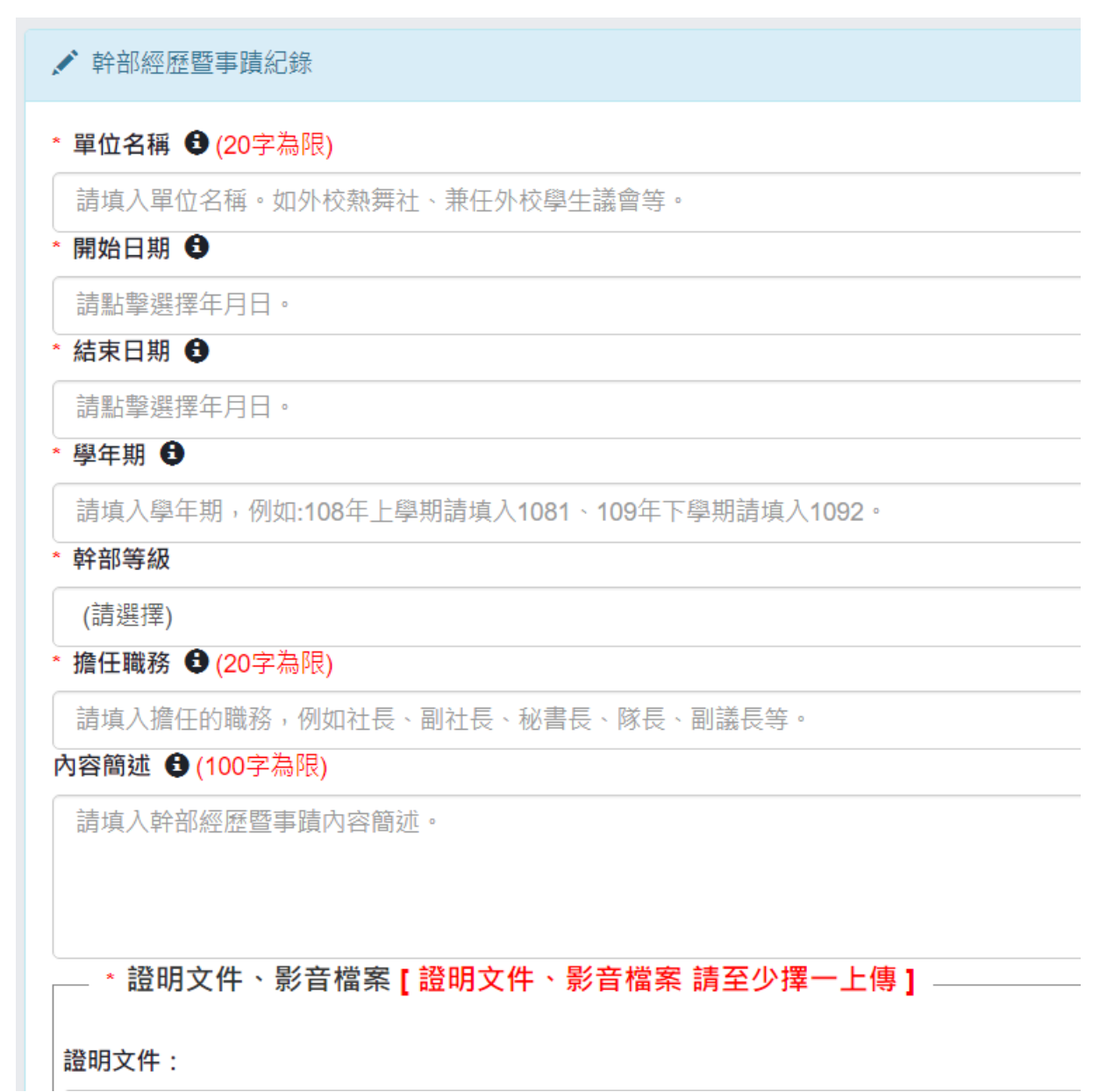

#### 四、收訖明細查詢

收訖明細是學校將學生勾選的資料,提交至中央資料庫後,再下載回本系統的資料。 學習歷程系統,只是個人存放資料的地方,學生完成檔案後,<mark>要有勾選,學校才會將資</mark> <mark>料提交出去,中央資料庫才會有學生的資料。(註:每學年結束勾選1次)</mark>

所以,此收訖明細中,有的資料,日後才是可以在進行大學/科大,甄選入學時,再勾 選交給大學/科大之甄選委員會。 而沒有在收訖明細中,表示學生的資料沒有在中央資 料庫。

查詢:

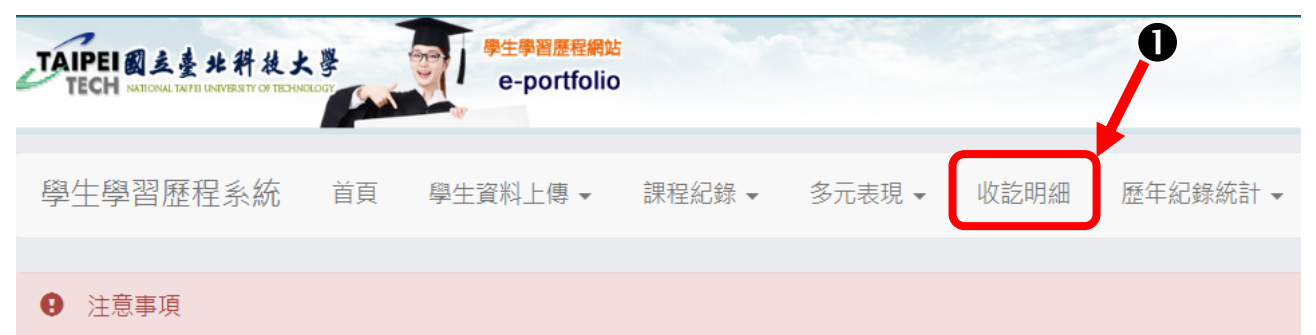

1. 此收訖明細資料為學校歷程負責人員,自歷程中央資料庫下載收訖明細後匯入系統之資料。

2. 資料若有問題,請先詢問學校之歷程負責人員。

| ■ 查詢收訖明細                                                                                                    |
|----------------------------------------------------------------------------------------------------|
| 收訖明細學年期 學年 108 ✓ 學期 1 ✓ 查詢                                                                                                    |
| ④可以點選這四項資料,進行查詢。                                                                                                    |
| 修課紀錄 課程學習成果 多元表現 校內幹部經歷                                                                                                    |
| ■ 修課紀錄 【確認期限:2022-02-01 15:00 ~ 2022-02-02 15:00】                                                                                                    |
| ▲ 學生資料                                                                                                    |
| 班級: 座號: 學號: 姓名:                                                                                                    |
| <ul> <li>補充說明:</li> <li>一、在各學年的第1學期,只能查得2項:修課記錄、校內幹部。因為這2項是學期提交。學校直接提交出去。</li> <li>二、在各學年的第2學期,就會有這4項資料,這因是學年提交,所以在第2學期,會多:課程學習成果、多元表現。</li> <li>所以,在第2學期查詢課程學習成果,會出現整學年第1學期、第2學期,所完成且勾選之提交的資料。</li> </ul> |